| 分類           | 在 WinCE PAC                    | 系統和應用時常見問                                     | 題              |                    | 編號         | 2-022-00 |
|--------------|--------------------------------|-----------------------------------------------|----------------|--------------------|------------|----------|
| 作者           | Eric_Shiu                      | 版本 1.0.0                                      | 日期             | 2018/04/27         | 頁碼         | 1/4      |
|              | 如                              | 回設定File(                                      | SMB)           | server             |            |          |
| 庭田圦          |                                |                                               |                |                    |            |          |
| 應而穴          | ·<br>平台                        | OS 版本                                         | -              | PAC u              | Itility 版本 |          |
|              | WinPAC                         | 所有版本                                          |                | 所                  | 有版本        |          |
|              | VIEWPAC                        | 所有版本                                          | <u> </u>       | 所                  | 有版本        |          |
|              |                                |                                               |                |                    |            |          |
| 請依照-         | 下列步驟操作,設定File                  | server                                        |                |                    |            |          |
| 步 <b>驟1:</b> | 執行桌面的PAC utility->             | "Network Setting"                             | ->File serv    | ver settings •     |            |          |
| 步 <b>驟2:</b> | 按"Setting"鍵後,將會路               | 兆出設定視窗。                                       |                |                    |            |          |
| File H       | ity [1.2.2.1]<br>lelp          |                                               | 步驟1            |                    |            |          |
| General      | Display IP Config Netwo        | rk Device Information                         | n Auto Exec    | ution   Rotary Exe | cution M   | <b>→</b> |
| Access       | Login File Server Cettings     |                                               | 1              |                    | <u> </u>   |          |
| Your         | on create a petworked file e   | arver and enables cliq                        | oto to otoro : | and                |            |          |
| retrie       | eve files, and makes use of th | erver and enables clienter internet for commu |                | inu<br>/een        |            |          |
|              | t devices and other shared ed  | quipment.                                     | <b>沙</b> 廠 2   |                    |            |          |
|              | Settings                       | >                                             |                |                    |            |          |
|              |                                |                                               |                |                    |            |          |
|              |                                |                                               |                |                    |            |          |
|              |                                |                                               |                |                    |            |          |
|              |                                |                                               |                |                    |            |          |
|              |                                |                                               |                |                    |            |          |
|              |                                |                                               |                |                    |            |          |
|              |                                |                                               |                |                    |            |          |
|              |                                |                                               |                |                    |            |          |
|              |                                |                                               |                |                    |            |          |
|              |                                |                                               |                |                    |            |          |
|              |                                |                                               |                |                    |            |          |
|              |                                |                                               |                |                    |            |          |
|              |                                |                                               |                |                    |            |          |
|              |                                |                                               |                |                    |            |          |
|              | Ι                              | CP DAS Co., Ltd. 7                            | Technical d    | ocument            |            |          |

| 分類 | 在 WinCE PAC | 系統和應 | 目時常見問題 |    |            | 編號 | 2-022-00 |
|----|-------------|------|--------|----|------------|----|----------|
| 作者 | Eric_Shiu   | 版本   | 1.0.0  | 日期 | 2018/04/27 | 頁碼 | 2/4      |

步驟 3: 輸入裝置名稱,如果沒有指定,將使用預設值。

注意:同網域有兩台以上的WinPAC,請個別設定不同的裝置名稱,否則另外一台的File server將無法正堂運作。

| Share Files System Setting       ▼         Device Name (Each device need setting a different device name)       ▼         WP9000       The path to the folder to be shared         Temp          Configure the file server to use LANx as the network adapter          LANI       ▼         Device Name (Each device need setting a cressible to all users on the network adapter          LANI       ▼         Device Name (Each device need setting a different device name)          Ptop (Each device need setting a different device name)          WP9000           Device Name (Each device need setting a different device name)          WP9000           Device Name (Each device need setting a different device name)          WP9000           Device Name (Each device need setting a different device name)          WP9000           The path to the folder to be shared          Nump           Configure the file server to use LANx as the network adapter          LANI       ▼          Enable all authentrication on the file server       .                                                                                                    | /ALL市建H ×                                                                                                    |                                                      |
|----------------------------------------------------------------------------------------------------|----------------------------------------------------------------------------------------------------|------------------------------------------------------|
| a different device name) WP9000 The path to the folder to be shared Verap CANI Verap CANI Verap Verap Vera | Share Files System Settings 📃 🗙<br>Device Name (Each device need setting                                                                                                    |                                                      |
| The path to the folder to be shared         Verup          Configure the file server to use LANk as the network adapter          LANI          Enable all authentication on the file server. The file server will not be accessible to all users on the network and the "admin" as the user to be allowed access to the file server          Set          Jest 1       file 26pt pag #xpc, 0         File 3          File 4:       file 26pt pag #xpc, 0         Law          Share Files System Settings          VP9000          The path to the folder to be shared          VP9000          The path to the folder to be shared          VP9000          The path to the folder to be shared          VP9000          The path to the folder to be shared          VP9000          Enable all authentication on the file server will not be accessible to all users on the network adapter          LAN1           Enable all authentication on the file server will not be accessible to all users on the user to be allowed access to the file server                                                                                                    | a different device name)<br>Wegono                                                                                                    |                                                      |
| Temp UANI WP9000 The path to the folder to be shared WP9000 The path to the folder to be shared WP9000 The path to the folder to be shared Temp Configure the file server to use LANk as the network adapter LANI Set Cancel OK Cancel OK Cancel OK                                                                                                    | The path to the folder to be chared                                                                                                    |                                                      |
| Configure the file server to use LANx as         LANI         LANI         accessible to all users on the file server         network and the "admin" as the user to be allowed access to the file server         Set         Help         步驟 4: 指定分享資料夾。         上意: 指定資料夾的名稱,最好不要夾雜空格,例: "Program file"。         Share Files System Settings         evice Name (Each device need setting a different device name)         WP9000         The path to the folder to be shared         \Temp         \Temp         Configure the file server to use LANx as the network adapter         LANI         Configure the file server to use LANx as the network adapter         LANI         Set         System_Disk         Micro_SD         Vertice         Set         Output         Cancel         Ok                                                                                                    |                                                                                                    |                                                      |
| tenetwork adapter LANI  LANI  LANI  Enable all authentication on the file server: The file server will not be accessible to all users on the file server  Set  Heip  F  K  Configure the file server to use LANx as the network adapter  LANI  Configure the file server will not be server. The file server will not be server. The file server will not be ser | Configure the file server to use LANx as                                                                                                    |                                                      |
| LLAN1  LAN1  LaN1  LaN1  LaN1  LaN1  Land  Land  Lan | the network adapter                                                                                                    |                                                      |
| ■ Bable all authentication on the file<br>accessible to all users on the<br>network and the "admin" as the<br>user to be allowed access to the<br>file server<br>Set<br>Help                                                                                                    | LAN1                                                                                                    |                                                      |
| Set         世史         伊藤 4: 指定分享資料夾。         注意: 指定資料夾的名稱,最好不要夾雜空格,例: "Program file"。         Share Files System Settings _ ×         Device Name (Each device need setting a different device name)         WP9000         The path to the folder to be shared         \Temp         Configure the file server to use LANx as the network adapter         LAN1         Enable all authentication on the file server will not be accessible to all users on the network and the "admin" as the user to be allowed access to the file server         Set       Cancel       Ok                                                                                                    | <ul> <li>Enable all authentication on the file server. The file server will not be accessible to all users on the network and the "admin" as the user to be allowed access to the file server</li> </ul> |                                                      |
| Help         步驟 4: 指定分享資料夾。         注意: 指定資料夾的名稱,最好不要夾雜空格,例: "Program file"。         Share Files System Settings       ×         Device Name (Each device need setting a different device name)       ×         WP9000       vice Information         The path to the folder to be shared       vice Information         (Temp          Configure the file server to use LANx as the network adapter       Buwse for Folder         LAN1       ✓         Enable all authentication on the file server will not be accessible to all users on the network adapter to be allowed access to the file server       Network         Set       Cancel       Ok                                                                                                    | Set                                                                                                    |                                                      |
| 步驟 4: 指定分享資料夾。<br>注意: 指定資料夾的名稱,最好不要夾雜空格,例: "Program file"。<br>Share Files System SettingsX<br>Device Name (Each device need setting<br>a different device name)<br>WP9000<br>The path to the folder to be shared<br>\Temp<br>Configure the file server to use LANx as<br>the network adapter<br>LAN1<br>Enable all authentication on the file<br>server. The file server will not be<br>accessible to all users on the<br>network and the "admin" as the<br>user to be allowed access to the<br>file server<br>Set                                                                                                    | нер 📉                                                                                                    |                                                      |
| Share Files System Settings   Device Name (Each device need setting a different device name)   WP9000 The path to the folder to be shared   \Verture   \Verture   \Verture   Configure the file server to use LANx as the network adapter   LAN1   Image: Lange all authentication on the file server. The file server will not be accessible to all users on the network and the "admin" as the user to be allowed access to the file server   Set   Cancel   Ok                                                                                                    | <b>步驟 4:</b> 指定分享資料夾。<br>注章:指定資料來的名稱,最好不要                                                                                                    | <sup>[</sup> 來雜空格,例:"Program file"。                  |
| Device Name (Each device need setting a different device name)   WP9000   The path to the folder to be shared   \Temp   \Temp   Configure the file server to use LANx as the network adapter   LAN1   Enable all authentication on the file server. The file server will not be accessible to all users on the network and the "admin" as the user to be allowed access to the file server   Set                                                                                                    |                                                                                                    |                                                      |
| a different device name)   WP9000   The path to the folder to be shared   \Temp   Configure the file server to use LANx as the network adapter   LAN1   Enable all authentication on the file server. The file server will not be accessible to all users on the network and the "admin" as the user to be allowed access to the file server   Set                                                                                                    | Device Name (Each device need setting                                                                                                    |                                                      |
| WP9000   The path to the folder to be shared   \Temp     \Temp     Configure the file server to use LANx as the network adapter     LAN1     Enable all authentication on the file server will not be accessible to all users on the network and the "admin" as the user to be allowed access to the file server     Set     Cancel     Ok                                                                                                    | a different device name)                                                                                                    |                                                      |
| WP9000         The path to the folder to be shared         \Temp          Configure the file server to use LANx as the network adapter         LAN1       ✓         Enable all authentication on the file server. The file server will not be accessible to all users on the network and the "admin" as the user to be allowed access to the file server       My Device         Set       Cancel       Ok                                                                                                    | ·                                                                                                    | evice Information Auto Execution Rotary Exe          |
| The path to the folder to be shared         \Temp          Configure the file server to use LANx as the network adapter       My Device         LAN1       ▼         Enable all authentication on the file server. The file server will not be accessible to all users on the network and the "admin" as the user to be allowed access to the file server       Network         Set       Cancel       Ok                                                                                                    | WP9000                                                                                                    |                                                      |
| \Temp        Browse for Folder         Configure the file server to use LANx as the network adapter       My Device         LAN1       ✓         Enable all authentication on the file server. The file server will not be accessible to all users on the network and the "admin" as the user to be allowed access to the file server       Natwork         Set       Cancel       Ok                                                                                                    | The path to the folder to be shared                                                                                                    |                                                      |
| Configure the file server to use LANx as the network adapter       My DLvice         LAN1       ▼         Enable all authentication on the file server. The file server will not be accessible to all users on the network and the "admin" as the user to be allowed access to the file server       Network         Set       Cancel       Ok                                                                                                    | \Temp                                                                                                    | Bruwse for Folder                                    |
| the network adapter       LAN1     ▼       Enable all authentication on the file server. The file server will not be accessible to all users on the network and the "admin" as the user to be allowed access to the file server     Network       Set     Cancel     Ok                                                                                                    | Configure the file server to use LANx as                                                                                                    | My Device                                            |
| LAN1       ✓         Enable all authentication on the file server. The file server will not be accessible to all users on the network and the "admin" as the user to be allowed access to the file server       ✓         Set       Cancel                                                                                                    | the network adapter                                                                                                    | Network                                              |
| <ul> <li>Enable all authentication on the file server. The file server will not be accessible to all users on the network and the "admin" as the user to be allowed access to the file server</li> <li>Set</li> <li>Cancel</li> </ul>                                                                                                    | LAN1                                                                                                    | System_Dist                                          |
| Set Cancel Ok                                                                                                    | <ul> <li>Enable all authentication on the file server. The file server will not be accessible to all users on the network and the "admin" as the user to be allowed access to the file server</li> </ul> | Wilcro_SD<br>USB_Disk<br>Recycled<br>Temp<br>Windows |
|                                                                                                    | Set                                                                                                    | Cancol                                               |
| Help                                                                                                    | Help                                                                                                    |                                                      |
|                                                                                                    |                                                                                                    |                                                      |
|                                                                                                    |                                                                                                    |                                                      |

ICP DAS Co., Ltd. Technical document

| 分類                                                                                                    | 在 WinCE PA                                                                                                    | 在 WinCE PAC 系統和應用時常見問題                 |                                    |      |            |       |              |
|----------------------------------------------------------------------------------------------------|----------------------------------------------------------------------------------------------------|----------------------------------------|------------------------------------|------|------------|-------|--------------|
| 作者                                                                                                    | Eric_Shiu                                                                                                    | 版本                                     | 1.0.0                              | 日期   | 2018/04/27 | 頁碼    | 3/4          |
| 步驟 5: 選擇<br>連線, 否則只<br>注意:File ser<br>Share Files S<br>Device Name (<br>a different dev<br>WP9000<br>The path to the<br>\Temp<br>Configure the f<br>the network ad<br>LAN1<br>LAN1<br>LAN1<br>LAN2<br>Server.<br>accessib<br>network<br>user to b<br>file serve | 要由哪組 LAN 作為<br>有 Admin 的帳號<br>ver 使用的帳號與<br>stem Settings<br>Each device need se-<br>ice name)<br>e folder to be shared<br>ile server to use LAN<br>apter | A與 File S<br>可以與 Fil<br>FTP 使用<br>Ting | Server 連線,<br>e Server 連線<br>的帳號相同 | 並選擇是 | 否允許所有使     | 用者都可」 | 以與 File serv |
|                                                                                                    | Set                                                                                                    |                                        |                                    |      |            |       |              |
|                                                                                                    |                                                                                                    |                                        |                                    |      |            |       |              |

## 步驟 6: 按下"Setting",完成設定

| Share Files System Settings 🛛 🔄 🗙                                                                                                    |                           |
|----------------------------------------------------------------------------------------------------|---------------------------|
| Device Name (Each device need setting<br>a different device name)                                                                                          |                           |
| WP9000                                                                                                    | evice Inforr              |
| The path to the folder to be shared                                                                                                    |                           |
|                                                                                                    | and enable<br>rnet for co |
|                                                                                                    | ОК                        |
| The password of the ID 'admin' is the same                                                                                                    | as FTP.                   |
| server. The file server will not be<br>accessible to all users on the<br>network and the "admin" as the<br>user to be allowed access to the<br>file server |                           |
| Cot                                                                                                    |                           |

Help

ICP DAS Co., Ltd. Technical document

| 分類                                                                                      | 在 WinCE PA                                                                         | C系統和應                                                           | 應用時常見問                                               | 題                                      |                                         | 編號                        | 2-022-00 |
|-----------------------------------------------------------------------------------------|------------------------------------------------------------------------------------|-----------------------------------------------------------------|------------------------------------------------------|----------------------------------------|-----------------------------------------|---------------------------|----------|
| 作者                                                                                      | Eric_Shiu                                                                          | 版本                                                              | 1.0.0                                                | 日期                                     | 2018/04/27                              | 頁碼                        | 4/4      |
| 步驟 7: 在網址3<br>號與與密碼(EX:<br>注意:如果使用"\\<br>WP8X4X01 (W)<br>檔案E 編輯E)<br>()上一頁 ▼ ()<br>網址() | 刘輸入 WinPA<br>ID Admin, PV<br>\ LAN1 IP"無〉<br><b>P8x4x01)</b><br>檢視☑ 我的₽<br>● - ♪ ♪ | C 的"\\ LA<br>V Admin)<br>去跟 WinP<br>愛愛(ム) エ!<br>) 搜尋 <i>[</i> 〕 | AN1 IP"或是<br>,開始 PC<br>AC 連線,<br>【① 說明(出)<br>資料夾 111 | ≝" <u>\\裝置名稱</u><br>與 File(SM<br>可以改使用 | ≝"(例:WP8x4<br>B) server 連緣<br>]"\\裝置名稱" | <b>x01)</b> ,連<br>泉。<br>。 | 線後,輸入帳   |
| <b>網路</b> 工作<br>其他位置                                                                    | (3                                                                                 | 名稱<br>② Mic                                                     | ro_SD                                                |                                        |                                         |                           |          |
| <b>詳細資料</b><br>₩P8X4X01 (₩                                                              | (7<br>(78x4x01)                                                                    |                                                                 |                                                      |                                        |                                         |                           |          |
|                                                                                         |                                                                                    |                                                                 |                                                      |                                        |                                         |                           |          |
|                                                                                         |                                                                                    |                                                                 |                                                      |                                        |                                         |                           |          |
|                                                                                         |                                                                                    |                                                                 |                                                      |                                        |                                         |                           |          |
|                                                                                         |                                                                                    |                                                                 |                                                      |                                        |                                         |                           |          |
|                                                                                         |                                                                                    |                                                                 |                                                      |                                        |                                         |                           |          |
|                                                                                         |                                                                                    |                                                                 |                                                      | Cochnical do                           | cument                                  |                           |          |